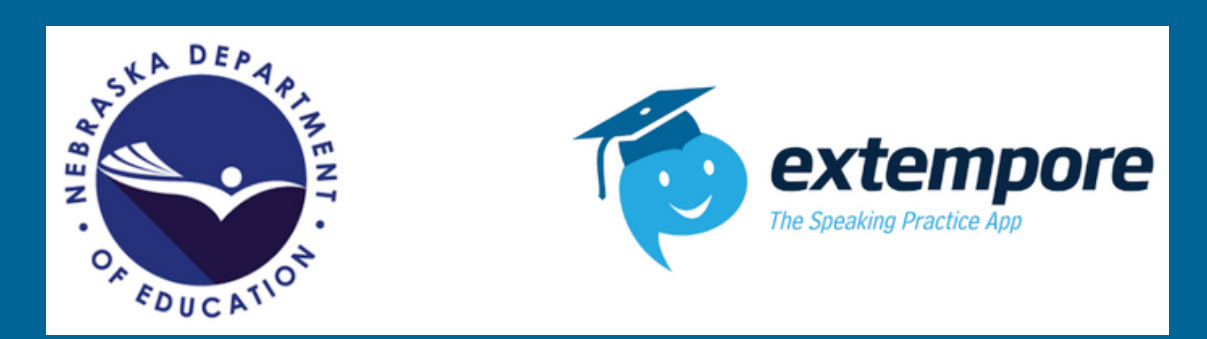

# Extempore Nebraska Seal of Biliteracy Assessment Administration Handbook 2024-25

## **Contact Information**

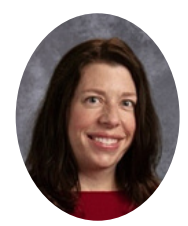

FOR ASSESSMENT, RATING, PURCHASING QUESTIONS AND SUPPORT

Name: Lisa Parra Staves Role: Extempore Bilingual Seals SME & DEI Email: Lisa.Parra.Staves@extemporeapp.com CLICK HERE TO SCHEDULE A 1-1

### **Table of Contents**

Page 1: Contact Information & Table of Contents

Page 2: Step 1: Read Through Extempore NDE Seal of Biliteracy Assessment Information

- Assessment Options & Language Configuration
- Proctor Assurance of Test Security Form

Page 3: Continuation of Page 2 & Technical Procedures

- Assessment Format
- Technical Questions & Procedures

Page 4: Steps 2, 3 & 4

- Requesting an Extempore NDE Seal Assessment
- How to Facilitate Assessment
- What Happens After the Test is Done?

# **To-Do List Prior to Facilitating Assessment**

#### <u>Step 1: Read Through Extempore NDE Seal Assessment Information Prior to</u> <u>Submitting a Request</u>

Please, review all information before requesting an NDE Seal Assessment and coordinate with other administrators at your district or school, to avoid the same request is made by multiple individuals.

| Language Assessments                                                            | Assessments by Skill Domains                                                                                                    | Assessment Costs                                                                                           | Assessment Vendors &<br>Support                                 |
|---------------------------------------------------------------------------------|----------------------------------------------------------------------------------------------------|----------------------------------------------------------------------------------------------------|-----------------------------------------------------------------|
| Amharic, Czech, Hmong,<br>Somali, Swahili*,<br>Ukrainian, Tamil &<br>Vietnamese | Extempore for reading & listening<br>assessments (*Swahili - only listening)<br>-Avant STAMP WS for speaking & writing<br>(*Swahili - reading, speaking & writing). | -Extempore: \$35 Per Student<br>-AVANT STAMP WS: Price based on<br>quantity of purchase                    | -Extempore (Listening & Reading)<br>-Avant (Speaking & Writing) |
| Dakota, Karen Ojibwe &<br>Oromo                                                 | -Extempore for all skill domains                                                                                                    | \$85.00 Per Student                                                                                        | Extempore                                                       |
| Dari & Pashto                                                                   | -Extempore for reading & listening<br>-ACTFL SOBL for speaking & writing                                                                                            | -Extempore: \$35 Per Student<br>-ACTFL SOBL Bundle: \$55.00<br>w/100+ AAPPL tests or \$209.00<br>w/o AAPPL | -Extempore (Listening & Reading)<br>-ACTFL (Speaking & Writing) |
| Extempore Seals<br>Practice Assessment<br>Writing & Speaking)                   |                                                                                                    | \$50.00 per test<br>(cost waived for students who also<br>order/complete SBL assessment)                   | Extempore                                                       |

- Students can take modalities (reading, listening, speaking, and writing if applicable) in any order. Students can take reading first, then listening, or vice versa.
- However, in the speaking and writing tests where there are Part 1 and Part 2, students should take Part 1 first, and then Part 2. This is applicable only in Dakota, Karen, Ojibwe and Oromo.
- All questions in each assessment must be taken in order.
- If a student does not "Submit" an answer because the student wants to come back to the item, they can do so by clicking "Back." The question will be still visible until the answer is submitted.
- Particularly for writing, please encourage students to write as much as possible. Once a student submits a written response, they cannot go back.

All proctors need to sign The Assurance of Test Security Form. If you are a proctor, please sign this form. Please share it with anyone in your institution who will be proctoring an Extempore NDE Seal Assessment.

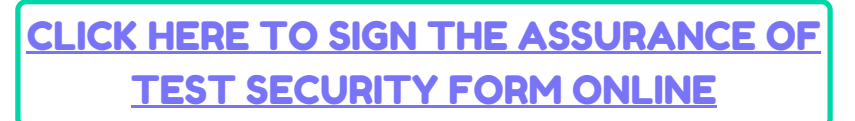

## Continuation of To-Do List Prior to Facilitating Assessment

| Assessment | Format |
|------------|--------|
|            |        |

|           | Structure                                                                                                    | Time                                                                          | Other Notes & Considerations                                                                                                  |
|-----------|----------------------------------------------------------------------------------------------------|-------------------------------------------------------------------------------|----------------------------------------------------------------------------------------------------|
|           |                                                                                                    | There is no time limitation                                                   | It is allowable to provide printed                                                                                            |
| Reading   | <ul> <li>6 topics with several passages and each<br/>passage will include multiple choice<br/>questions.</li> <li>24 questions total.</li> </ul>              | For most students, it takes<br>60-90 minutes.                                 | copies of reading passages if<br>students have issues reading them<br>on Extempore. You can obtain a<br>copy by emailing MDE. |
| Listening | <ul> <li>6 topics, each topic will have multiple passage<br/>with 1-4 multiple choice questions for each<br/>passage.</li> <li>24 questions total.</li> </ul> | There is no time limitation.<br>For most students, it takes<br>60-90 minutes. |                                                                                                    |

| Assessment Format    |                                                                                      |                                                                                                    |                                                                                                    |  |
|----------------------|--------------------------------------------------------------------------------------|----------------------------------------------------------------------------------------------------|----------------------------------------------------------------------------------------------------|--|
|                      | Structure                                                                            | Time                                                                                                    | Other Notes & Considerations                                                                                                    |  |
| Speaking<br>(Part 1) | <ul> <li>3 Topics</li> <li>3 prompts per Topic</li> <li>9 Responses Total</li> </ul> | <ul> <li>The first 9 prompts have a 90 second limit time to respond.</li> <li>Total of 13.5 Minutes maximum response time.</li> <li>PLUS time for students to listen to the topic introduction and prompts.</li> <li>20-30 minutes total</li> </ul>               | Students have 2 attempts to record a<br>response. Once a student clicks<br>"submit" they cannot record again.<br>Once students click "Record" they<br>should not stop the recording until they<br>have finished providing their response.                                             |  |
| Speaking<br>(Part 2) | <ul> <li>3 Topics</li> <li>3 prompts per Topic</li> <li>9 Responses Total</li> </ul> | <ul> <li>The first 9 prompts have a 150 second limit time to respond per question.</li> <li>Total of 22.5 Minutes maximum response time.</li> <li>PLUS time for students to listen to the topic introduction and prompts.</li> <li>30-40 minutes total</li> </ul> | Please advise the students to record as<br>much as they can, even if they make a<br>mistake, it is advised that they do not<br>stop. If a student exits or refreshes the<br>page before submitting their response,<br>the attempt will be lost and they will<br>have to record again. |  |
| Writing<br>(Part 1)  | <ul> <li>3 Prompts</li> <li>3 Writing Responses</li> </ul>                           | • No time limit                                                                                                    | Encourage them to write as much as possible. Handwriting option available.                                                                                                    |  |
| Writing<br>(Part 2)  | <ul><li> 3 Prompts</li><li> 3 Writing Responses</li></ul>                            | • No time limit                                                                                                    | Article on How to Configure Keyboard to the Target Language.                                                                                                    |  |

#### **Technical Questions & Procedures**

- Have your IT department whitelist Extempore emails with the domain, @extemporeapp.com. If Extempore emails are not whitelisted this can cause issues when we are communicating back to students or administrators when help is needed.
- Extempore Is Accessible on laptops, Chromebooks, Desktops, iPads, Tablets, Smartphones, iPhones, Macs, essentially anything that has internet access.
- The preferred browser is Google Chrome. Extempore can also be used on Firefox, Internet Explorer, etc. but Google Chrome is the most up-to-date to work with Educational Software. Do not use Safari.
- Links to Download Extempore APP for tablets & mobile devices:
  - Apple Store: https://apps.apple.com/us/app/extempore/id1062018455
  - Google Play: <u>https://play.google.com/store/apps/details?id=com.extemporeapp.mobile&hl=en\_US</u>

## How-To Request & Facilitate an Extempore NDE Seal Assessment

#### Step 2: Request an Extempore NDE Seal Assessment

Please fill out and request for each language separately.

CLICK HERE TO REQUEST AN EXTEMPORE NDE SEAL ASSESSMENT

After you have submitted a request for an Extempore NDE Seal Assessment. You will receive a separate email for each requested language from Lisa Parra Staves, your Extempore point-of-contact.

### Step 3: Facilitating The Extempore NDE Seal Assessment

- What will be included in the email?
  - Link to the Extempore NDE Seal Assessment
  - Helpful Videos for Administrator & Students (Give them an overview of how to accomplish their steps within the process).
  - Proctor Assurance of Test Security Form (Needs to be submitted before the test is facilitated).
- What do I do with the Links?: You will save the links Lisa will send you. When the date of assessment arrives, you will send the class link to each student (via email) taking that specific assessment. This is the only step the Administrator needs to do in order to facilitate the exam for the students.

#### **Step 4: What Happens After the Test is Done?**

- 1. Email the contacts listed on the right side to inform that your students have completed the assessment.
- 2. Wait to hear back about the results.

It should take about 2 weeks to receive results depending on the number of test takers at any given time.

| Language(s) Being Assessed                                                  | Who to Contact After The<br>Test                                   |  |
|-----------------------------------------------------------------------------|--------------------------------------------------------------------|--|
| Amharic, Czech, Hmong,<br>Somali, Swahili, Ukrainian,<br>Tamil & Vietnamese | -Extempore (Listening &<br>Reading)<br>-Avant (Speaking & Writing) |  |
| Dakota, Karen, Ojibwe &<br>Oromo                                            | Extempore                                                          |  |
| Dari & Pashto                                                               | -Extempore (Listening &<br>Reading)<br>-ACTFL (Speaking & Writing) |  |

**Pg. 4**